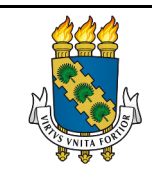

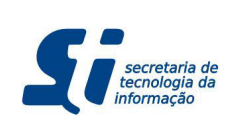

# GESTÃO DA FREQUÊNCIA ELETRÔNICA

#### 1. Acesso ao ambiente

1.1. O gestor deverá acessar o ambiente do SIGRH, pelo navegador Mozilla Firefox através do endereço:

http://www.si3.ufc.br/sigrh

| SIPAC<br>(Administrativo)<br>Perdeu o e-mail de co<br>Esquece<br>Esquece | SIGPRH<br>(Recursos Humanos)<br>onfirmação de cadastro? Clique a<br>cu o login? Clique aqui para rec<br>u o senha? Clique aqui para rec | SIGADMIN<br>(Administração e Comunicação)<br>aqui para recuperá-lo.<br>superá-lo.<br>cuperá-la.                                                                                                    | Biblioteca Universitári<br>(Serviços On-line)                                                                                                    |
|--------------------------------------------------------------------------|----------------------------------------------------------------------------------------------------|----------------------------------------------------------------------------------------------------|----------------------------------------------------------------------------------------------------|
| Perdeu o e-mail de co<br>Esqueco<br>Esquece                              | onfirmação de cadastro? Clique a<br>eu o login? Clique aqui para rec<br>u a senha? Clique aqui para rec                                 | aqui para recuperá-lo.<br>:uperá-lo.<br>cuperá-la.                                                                                                    |                                                                                                    |
| Entroy no                                                                |                                                                                                    |                                                                                                    |                                                                                                    |
| Elitrar no                                                               | Sistema                                                                                                    |                                                                                                    |                                                                                                    |
| Us                                                                       | uário:                                                                                                    |                                                                                                    |                                                                                                    |
| S                                                                        | enha:                                                                                                    |                                                                                                    |                                                                                                    |
|                                                                          | Litta                                                                                                    |                                                                                                    |                                                                                                    |
|                                                                          | Servidor,                                                                                                    |                                                                                                    |                                                                                                    |
| case                                                                     | ainda não possua cadastro no S<br>clique no link abaixo.                                                                                | IGPRH,                                                                                                    |                                                                                                    |
|                                                                          | Cadastre-se                                                                                                    |                                                                                                    |                                                                                                    |
|                                                                          |                                                                                                    |                                                                                                    |                                                                                                    |
| ama dava sar visualizado                                                 | utilizando o Mozilla Eirofox, p                                                                                                    | ara baixá-lo e instalá-lo, clique as                                                                                                    |                                                                                                    |
| alizar documentos é nece                                                 | essário utilizar o Adobe Reade                                                                                                    | er, para baixá-lo e instalá-lo, cliqu                                                                                                    | e agui.                                                                                                    |
|                                                                          | casc<br>ma deve ser visualizado<br>alizar documentos é nece                                                                             | Senha: Entrar<br>Servidor,<br>caso ainda não possua cadastro no S<br>cilque no link abaixo.<br>Cadastre-se<br>ma deve ser visualizado utilizando o Mozilla Firefox, p<br>alizar documentos é necessário utilizar o Adobe Reade | Senha: Entrar<br>Servidor,<br>caso ainda não possua cadastro no SIGPRH,<br>clique no link abaixo.<br>Cadastre-se<br>ma deve ser visualizado utilizando o Mozilla Firefox, para baixá-lo e instalá-lo, clique ac<br>alizar documentos é necessário utilizar o Adobe Reader, para baixá-lo e instalá-lo, clique |

1.2. Para entrar no sistema, o gestor deverá preencher as informações para o seu login de acesso ao SIGRH no campo "Usuário" e utilizar a sua própria senha no campo "Senha", em seguida, cli

| O sistema o            | liferencia letras maiúsculas de mi       | ATENÇÃO!<br>núsculas APENAS na senha, porta                                                               | nto ela deve ser digitada da mesma m               | naneira que                                    |
|------------------------|------------------------------------------|----------------------------------------------------------------------------------------------------|----------------------------------------------------|------------------------------------------------|
| SIGAA<br>(Acadêmico)   | SIPAC<br>(Administrativo)                | SIGPRH<br>(Recursos Humanos)                                                                              | SIGADMIN<br>(Administração e Comunicação)          | Biblioteca Universitária<br>(Serviços On-line) |
|                        | Perdeu o e-mail de o<br>Esqueo<br>Esqueo | confirmação de cadastro? Clique a<br>ceu o login? Clique aqui para rec<br>eu a senha? Clique aqui para re | aqui para recuperá-lo.<br>cuperá-lo.<br>cuperá-la. |                                                |
|                        | Entrar no                                | Sistema                                                                                                   |                                                    |                                                |
| Usuário: teste_sistema |                                          |                                                                                                    |                                                    |                                                |
|                        | 5                                        | Senha: ••••••••••••••••••••••••••••••••••••                                                               |                                                    |                                                |
|                        | cas                                      | Servidor,<br>o ainda não possua cadastro no S<br>clique no link abaixo.<br>Cadastre-se                    | IGPRH,                                             |                                                |
| 🥶 Est                  | e sistema deve ser visualizado           | utilizando o Mozilla Firefox, p                                                                           | ara baixá-lo e instalá-lo, clique aq               | jui.                                           |
| 匹 Par                  | a visualizar documentos é nec            | essário utilizar o Adobe Reade                                                                            | er, para baixá-lo e instalá-lo, clique             | e aqui.                                        |
|                        |                                          |                                                                                                    |                                                    |                                                |

# 2. Registro de ponto eletrônico em aberto do dia anterior

O ponto em aberto ocorre quando o servidor deixar de registrar a sua presença no sistema eletrônico. Isso pode ocorrer por diversos motivos, tais como ausência para participação em alguma reunião fora do seu local de trabalho, falta de energia, comparecimento a consulta médica, viagem a serviço, entre outros.

O registro de justificativa de ausência no sistema deverá ser feito antes da efetivação da homologação da freqüência mensal por uma das seguintes formas, dependendo do caso:

• Cadastrando uma ocorrência para a Unidade no sistema, estando passíveis de aprovação pela PROGEP.

• Cadastrando uma justificativa de frequência para um servidor no sistema, com o intuito de abonar as horas informadas na solicitação (Ex: quando um servidor vai a uma consulta médica).

• Informando a PROGEP sobre as ausências do servidor através de memorando (Ex: Afastamento a serviço, atestados médicos).

#### 2.1. Cadastro de Ocorrência para unidade

O Cadastro de Ocorrência para unidade:

- Estende-se a todos os servidores da unidade, podendo ou não refletir nas unidades subordinadas.
- Passível de homologação e aprovação pela PROGEP.
- 2.1. Para acessar a funcionalidade o gestor deverá acessar o menu "Chefia de Unidade → Frequência → Ponto Eletrônico → Ocorrência de Unidade → Cadastrar"

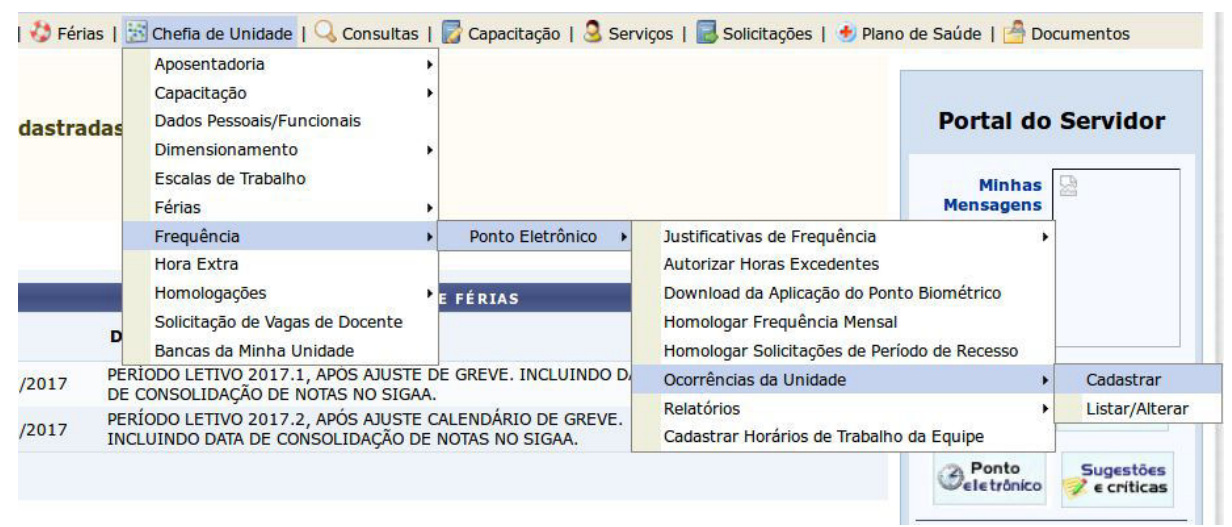

2.1.1. Para cadastrar a ocorrência, o gestor deverá preencher os campos *Data de Ocorrência, Duração, Unidade e Descrição*. O campo *Duração* deve ser preenchido com a quantidade de horas a serem justificadas com essa ocorrência no formato

**hh:mm**. A opção *"Aplicar esta ocorrência às unidades subordinadas."* deve ser selecionada para que a ocorrência seja aplicada a todas as unidades subordinadas a unidade informada no campo *Unidade*.

|           |                          | DADOS DA C                               | DCORRÊNCIA    |  |
|-----------|--------------------------|------------------------------------------|---------------|--|
|           | Solicitante: NOME DO SI  | ERVIDOR SOLICITANTE                      |               |  |
| Data da ( | Dcorrência: 🖈 29/09/2017 |                                          |               |  |
|           | Duração: 🖈               |                                          |               |  |
|           | Unidade: 🛊               |                                          |               |  |
|           | Descrição: 🖈             |                                          |               |  |
|           | Aplicar e                | esta <mark>ocorrência às unidades</mark> | subordinadas. |  |
|           |                          | Cadastrar                                | Cancelar      |  |

2.1.2. Para finalizar o cadastro o gestor deve clicar no botão Cadastrar e aguardar pela confirmação do cadastros informado pela mensagem "Ocorrência cadastrada com sucesso!" no topo da página.

| • Para ser c<br>PESSOAL | onsiderada para a homologação da frequê<br>11.00.01.39.30). | ência, esta ocorrência precisa ser auto  | orizada pelo(a) COORDENADORIA DE ADM DE     |
|-------------------------|-------------------------------------------------------------|------------------------------------------|---------------------------------------------|
| ação   🛃 Metas          | 🍪 Férias   🔢 Chefia de Unidade   🔍 Consulta                 | tas   🐻 Capacitação   З Serviços   🛃 Sol | icitações   🛃 Plano de Saúde   🚔 Documentos |
| AL DO SERVID            | OR > CADASTRAR OCORRÊNCIA DA UNIC                           | IDADE                                    |                                             |
|                         |                                                             | DADOS DA OCORRÊNCIA                      |                                             |
| 1                       | Solicitante: NOME DO SERVIDOR SO                            | OLICITANTE                               |                                             |
| Da                      | a da Ocorrência: 🖈 29/09/2017 🔲                             |                                          |                                             |
|                         | Duração: 🖈                                                  |                                          |                                             |
|                         | Unidade: 🖈                                                  |                                          |                                             |
|                         |                                                             |                                          |                                             |
|                         | Descrição: 🛊                                                |                                          | · · · ·                                     |
|                         |                                                             |                                          | <u>141</u>                                  |
|                         | Aplicar esta ocorrênc                                       | icia às unidades subordinadas.           |                                             |
|                         |                                                             | Cadastrar Cancelar                       |                                             |
|                         | 1 C-                                                        |                                          |                                             |

#### 2.2. Acompanhamento de Ocorrência para unidade

2.2.1. As ocorrências de unidade cadastradas podem ser visualizadas acessando o menu "Chefia de Unidade → Frequência → Ponto Eletrônico → Ocorrência de Unidade → Listar/Alterar"

| dastrada | as  | Aposentadoria<br>Capacitação<br>Dados Pessoais/Funcionais<br>Dimensionamento | ><br>><br>>             |                                | Portal do           | Servidor      |
|----------|-----|------------------------------------------------------------------------------|-------------------------|--------------------------------|---------------------|---------------|
|          |     | Escalas de Trabalho<br>Férias                                                | •                       |                                | Minhas<br>Mensagens | -             |
|          |     | Frequência                                                                   | Ponto Eletrônico        | Justificativas de Frequência   | ,                   |               |
|          |     | Hora Extra                                                                   |                         | Autorizar Horas Excedentes     |                     |               |
|          |     | Homologações                                                                 | E FÉRIAS                | Download da Aplicação do Pont  | o Biométrico        |               |
|          |     | Solicitação de Vagas de Docente                                              |                         | Homologar Frequência Mensal    |                     |               |
|          | 5   | Bancas da Minha Unidade                                                      |                         | Homologar Solicitações de Perí | odo de Recesso      |               |
| /2017    | PER | IODO LETIVO 2017.1, APÓS AJUST                                               | E DE GREVE. INCLUINDO D | Ocorrências da Unidade         | •                   | Cadastrar     |
|          | DER |                                                                              | CALENDÁRIO DE GREVE     | Relatórios                     | •                   | Listar/Altera |
| /2017    | INC | LUINDO DATA DE CONSOLIDAÇÃO E                                                | DE NOTAS NO SIGAA.      | Cadastrar Horários de Trabalho | da Equipe           |               |
|          |     |                                                                              |                         |                                | <b>O</b> eletrônico | Sugestões     |

2.2.2. Para buscar as ocorrências o gestor deve clicar no botão Buscar. A busca também pode ser filtrada por período de cadastro, por situação (PENDENTE DE AUTORIZAÇÃO, AUTORIZADA e NEGADA) e/ou por uma unidade subordinada ao gestor. A opção "Considerar Unidades Vinculadas à Unidade" pode ser selecionada para que a busca considere todas as unidades subordinadas a unidade informada no campo Unidade.

#### 

|   | Unidade:                         |         |        |          | í. |  |
|---|----------------------------------|---------|--------|----------|----|--|
| - |                                  |         |        |          |    |  |
| 0 | Considerar Unidades Vinculadas à | Unidade |        |          |    |  |
|   |                                  |         | Buscar | Cancelar |    |  |

#### 3. Autorização de Horas Excedentes

As horas excedentes à jornada diária de trabalho do servidor devem ser autorizadas pela chefia imediata. Para analisar e autorizar/negar as horas excedentes, a chefia deverá utilizar a funcionalidade contida no menu "Chefia de Unidade -> Frequência -> Ponto Eletrônico -> Autorizar Horas Excedentes".

Ao acessar essa funcionalidade, o chefe poderá efetuar a busca com os critérios contidos na consulta, estando o período sempre limitado ao do mês corrente: PORTAL DO SERVIDOR > BUSCAR PONTOS COM HORAS EXCEDENTES

|                              | INFORME OS CRITÉRIOS DE BUSCA     |  |
|------------------------------|-----------------------------------|--|
| Pe                           | ríodo: De 01/10/2017 a 31/10/2017 |  |
| Servidor:                    |                                   |  |
| Unidade de Exercício:        |                                   |  |
| Considerar Unidades Vinculad | las à Unidade de Exercício        |  |
| Unidade de Lotação:          |                                   |  |
| Considerar Unidades Vincula  | tas à Unidade de Lotação          |  |
| Unidade de Localização:      |                                   |  |
| Considerar Unidades Vincula  | tas à Unidade de Localização      |  |
|                              | Buscar Cancelar                   |  |

Ao efetuar a consulta, serão mostrados os servidores que tiverem uma quantidade maior do que 1 hora na jornada de trabalho diária e que atendam aos filtros utilizados na busca. Caso nenhum filtro seja preenchido, serão exibidos todos os servidores da unidade. A figura abaixo ilustra a tela com as informações.

| PORTAL DO SERVIDOR > BU | JSCAR PONTOS | COM HORAS | EXCEDENTES |
|-------------------------|--------------|-----------|------------|
|-------------------------|--------------|-----------|------------|

| Período:                            | De 01/10/2017 a 31/10/2017 |                                      |                                  |
|-------------------------------------|----------------------------|--------------------------------------|----------------------------------|
| Servidor:                           |                            |                                      | ]                                |
| Unidade de Exercício:               |                            |                                      | ]                                |
| Considerar Unidades Vinculadas à Ur | idade de Exercício         |                                      |                                  |
| Unidade de Lotação:                 |                            |                                      |                                  |
| Considerar Unidades Vinculadas à Ur | iidade de Lotação          |                                      |                                  |
| Unidade de Localização:             |                            |                                      |                                  |
| Considerar Unidades Vinculadas à Ur | idade de Localização       |                                      |                                  |
|                                     | Busca                      | r Cancelar                           |                                  |
| 📀: Autorizar Horas Excedentes       | 😂: Negar Horas Excedentes  | 🔍 : Visualizar Ausências do Servidor | 👌: Visualizar Férias do Servidor |
|                                     | PONTOS COM HORAS           | EXCEDENTES ENCONTRADOS               |                                  |
| E CERVIDOR (CIARE)                  |                            |                                      |                                  |

| 11/10/2017 | Quarta           | 07:03 - 11:24<br>13:06 - 17:49 | 09:04            | 01:04            |                        | 08   |
|------------|------------------|--------------------------------|------------------|------------------|------------------------|------|
| NOME SER   | VIDOR (SIA       | APE)                           |                  |                  |                        | Q.Q. |
| Data       | Dia da<br>Semana | Horários Trabalhados           | Horas Realizadas | Horas Excedentes | Observação do Servidor |      |
| 18/10/2017 | Quarta           | 10:39 - 16:53                  | 06:14            | 06:14            |                        | 0 🛽  |
| 20/10/2017 | Sexta            | 11:53 - 16:14                  | 04:21            | 04:21            |                        | 0 😒  |

Ao se clicar no botão para "Autorizar as horas excedentes" (<sup>(C)</sup>), será exibida a tela abaixo onde a chefia poderá justificar aquelas horas excedentes e também definir a quantidade de horas autorizadas (o limite sendo o total de "Horas Excedentes").

|                                          | DADOS DO PONTO DIÁRIO |
|------------------------------------------|-----------------------|
| Servidor: NOME SE                        | RVIDOR (SIAPE)        |
| Data: 11/10/2                            | 017                   |
| Dia da Semana: Quarta                    |                       |
| Horários Trabalhados: 07:03 -<br>13:06 - | 11:24<br>17:49        |
| Horas Realizadas: 09:04                  |                       |
| Horas Excedentes: 01:04                  |                       |
| Horas Autorizadas: 🖈 01:04               |                       |
| Justificativa:                           |                       |
|                                          | Autorizar Cancelar    |

De comportamento semelhante, a chefia pode clicar no botão para "Negar horas excedentes" (<sup>3</sup>), onde ele deverá apenas informar a justificativa do motivo da não autorização das horas excedentes.

|                                                      | DADOS DO PONTO DIÁRIO |
|------------------------------------------------------|-----------------------|
| Servidor: NOME SERVIDOR                              | (SIAPE)               |
| Data: 11/10/2017                                     |                       |
| Dia da Semana: Quarta                                |                       |
| Horários Trabalhados: 07:03 - 11:24<br>13:06 - 17:49 |                       |
| Horas Realizadas: 09:04                              |                       |
| Horas Excedentes: 01:04                              |                       |
| Horas Autorizadas: 00:00                             |                       |
| Justificativa: \star                                 |                       |
|                                                      | Negar Cancelar        |

As justificativas inseridas tanto na autorização quanto na negação das horas excedentes irão aparecer na tela de "Visualização de Dados do Ponto do Servidor" durante o procedimento de homologação.

#### 4. Justificativa de Frequência

Essa funcionalidade pode ser acessada a partir do menu menu "*Chefia de Unidade*  $\rightarrow$  *Frequência*  $\rightarrow$  *Ponto Eletrônico*  $\rightarrow$  *Justificativas de Frequência*". Nesse menu, o gestor poderá fazer as seguintes operações:

• Cadastro de Justificativa de Frequência: permite que seja cadastrada uma justificativa de frequência para o servidor selecionado.

| dastrad | Aposentadoria<br>Capacitação<br>Dados Pessoais/Funcionais<br>Dimensionamento | •    |                                      |                                                                | Portal do           | Servidor              |         |
|---------|------------------------------------------------------------------------------|------|--------------------------------------|----------------------------------------------------------------|---------------------|-----------------------|---------|
|         | Escalas de Trabalho<br>Férias                                                |      |                                      |                                                                | Minhas<br>Mensagens | Ci.                   |         |
|         | Frequência                                                                   |      | Ponto Eletrônico 🔸                   | Justificativas de Frequência                                   | •                   | Cadastrar             |         |
|         | Hora Extra                                                                   |      |                                      | Autorizar Horas Excedentes                                     |                     | Listar/Alterar/Hom    | iologar |
|         | Homologações                                                                 | •    | FÉRIAS                               | Download da Aplicação do Pont                                  | o Biométrico        |                       |         |
|         | Solicitação de Vagas de Docente<br>Bancas da Minha Unidade                   |      |                                      | Homologar Frequência Mensal<br>Homologar Solicitações de Perío | odo de Recesso      |                       |         |
| /2017   | PERÍODO LETIVO 2017.1, APOS AJUST<br>DE CONSOLIDAÇÃO DE NOTAS NO SIG         | E DE | GREVE. INCLUINDO DA                  | Ocorrências da Unidade                                         | •                   | Plano                 |         |
| /2017   | PERÍODO LETIVO 2017.2, APÓS AJUST<br>INCLUINDO DATA DE CONSOLIDAÇÃO I        | E CA | LENDÁRIO DE GREVE.<br>OTAS NO SIGAA. | Cadastrar Horários de Trabalho                                 | da Equipe           | <sup>™</sup> d€ saúd€ |         |

Para isso, o servidor deverá preencher as informações contidas na tela (conforme pode ser observada na figura abaixo).

| PORTAL DO SERVIDOR | > | CADASTRO | DE / | USÊNCIA |
|--------------------|---|----------|------|---------|
|--------------------|---|----------|------|---------|

A partir desta opção será permitido cadastrar ausências para os servidores .

 O campo unidade não é obrigatório e pode ser usado para filtrar os servidores que serão buscados no campo Servidor. Caso não informe a unidade, os servidores não serão filtrados por unidade.

|                                   | DADOS DA                                                                                                    | A AUSÊNCIA                               |
|-----------------------------------|----------------------------------------------------------------------------------------------------|------------------------------------------|
| Origem: SIGPRH                    |                                                                                                    |                                          |
| Servidor: * NOME DO SEF           | VIDOR                                                                                                    |                                          |
| Nome Completo: NOME DO SER        | VIDOR                                                                                                    |                                          |
| Matrícula SIAPE: SIAPE            |                                                                                                    |                                          |
| Cargo: CARGO DO SE                | RVIDOR                                                                                                    |                                          |
| AUSÊNCIA DE                       | REGISTRO                                                                                                    | <u>.</u>                                 |
| Passe o mou                       | se aqui para mais informações sobre a ocorrênc                                                                                                    | cia acima                                |
| Data de Início: 🖌                 | Data de Término: *                                                                                                    |                                          |
| Duração (HH:mm): *                |                                                                                                    |                                          |
|                                   |                                                                                                    |                                          |
| Processo:                         | Capacitação: 🔹 💛                                                                                                    | Homologa: * Sim 1                        |
| Observação:                       | Jest-Net (199                                                                                                    |                                          |
|                                   | 1000                                                                                                    |                                          |
| Quar                              | tidade maxima de caracteres: 4000                                                                                                    | Quantidade de caracteres digitados: 0    |
| DOCUMENTO LEGAL                   |                                                                                                    |                                          |
| Anexe aqui os documentos comproba | tórios do afastamento, tais como: atestados, a                                                                                                    | atas, convites, folders de eventos, etc. |
| Data: *                           |                                                                                                    | Número:                                  |
| Annufura Decum                    |                                                                                                    |                                          |
| Arquivo: Browse No file select    | ed.                                                                                                    |                                          |
|                                   |                                                                                                    |                                          |
| servações:                        |                                                                                                    |                                          |
| Quantidade má                     | xima de caracteres: 4000                                                                                                    | Quantidade de caracteres digitados: 0    |
|                                   | Anexar                                                                                                    | Documento                                |
|                                   | Law construction of the second second s |                                          |
|                                   | Cadactrar                                                                                                    | - Voltar Cancolar                        |
|                                   | Cauastrar                                                                                                    |                                          |
|                                   | * Campos de pree                                                                                                    | enchimento obrigatório                   |

 Listar/Editar/Homologar Justificativas: funcionalidade que irá permitir que a chefia possa analisar a justificativa cadastrada pelo servidor e homologar a solicitação.

| dastrad | Aposentadoria<br>Capacitação<br>Dados Pessoais/Funcionais<br>Dimensionamento | •    |                                      |                                                                 | Portal do           | 5  | Servidor               |
|---------|------------------------------------------------------------------------------|------|--------------------------------------|-----------------------------------------------------------------|---------------------|----|------------------------|
|         | Escalas de Trabalho<br>Férias                                                |      |                                      |                                                                 | Minhas<br>Mensagens | 80 | B                      |
|         | Frequência                                                                   |      | Ponto Eletrônico 🔸                   | Justificativas de Frequência                                    | •                   |    | Cadastrar              |
|         | Hora Extra                                                                   |      |                                      | Autorizar Horas Excedentes                                      |                     |    | Listar/Alterar/Homolog |
|         | Homologações                                                                 | ) E  | FÉRIAS                               | Download da Aplicação do Ponto                                  | Biométrico          | Γ  |                        |
|         | D Solicitação de Vagas de Docente<br>Bancas da Minha Unidade                 |      |                                      | Homologar Frequência Mensal<br>Homologar Solicitações de Períoc | lo de Recesso       |    |                        |
| 2017    | PERÍODO LETIVO 2017.1, APOS AJUSTI<br>DE CONSOLIDAÇÃO DE NOTAS NO SIGA       | E DE | GREVE. INCLUINDO D                   | Ocorrências da Unidade                                          | •                   |    | Plano                  |
| 2017    | PERÍODO LETIVO 2017.2, APÓS AJUSTI<br>INCLUINDO DATA DE CONSOLIDAÇÃO D       |      | LENDÁRIO DE GREVE.<br>DTAS NO SIGAA. | Relatórios • • • • • • • • • • • • • • • • • • •                |                     |    | <sup>©</sup> d€ saúd€  |

 Ao entrar na funcionalidade, será exibida a tela onde filtros poderão ser aplicados para refinar a busca. Para analisar somente as justificativas de frequência, deve-se aplicar o filtro "Ocorrência" com o valor "Ausência de Registro". Os campos marcados em vermelho são importantes para se obter os registro que necessitam de homologação.

| - | _                                                                                                    | CONSULTA DE AUSENCIAS                                                                                                  |   |
|---|----------------------------------------------------------------------------------------------------|----------------------------------------------------------------------------------------------------|---|
|   | Servidor:                                                                                                    |                                                                                                    |   |
|   | Unidade de<br>Lotação:                                                                                                 | SELECIONE 1                                                                                                    |   |
|   | Considerar U                                                                                                    | nidades Vinculadas à Unidade de Lotação                                                                                |   |
|   |                                                                                                    |                                                                                                    |   |
|   | Unidade do<br>Exercício:                                                                                               | DIVISAO DE SISTEMAS DE INFORMACAO (11.00.01.33.01)                                                                     |   |
|   |                                                                                                    |                                                                                                    |   |
|   | Considerar U                                                                                                    | nidades Vinculadas à Unidade de Exercício                                                                              |   |
|   | Considerar Un<br>Ocorrência:                                                                                           | nidades Vinculadas à Unidade de Exercício<br>AUSÊNCIA DE REGISTRO                                                      | E |
|   | Considerar Ur<br>Ocorrência:<br>Classificação:                                                                         | nidades Vinculadas à Unidade de Exercício<br>AUSÊNCIA DE REGISTRO                                                      | ł |
|   | Considerar Un<br>Ocorrência:<br>Classificação:<br>Forma de<br>Lançamento:                                              | Inidades Vinculadas à Unidade de Exercício<br>AUSÊNCIA DE REGISTRO<br>SELECIONE                                        | Ŀ |
|   | Considerar U<br>Ocorrência:<br>Classificação:<br>Forma de<br>Lançamento:<br>Data de<br>Início:                         | AUSÊNCIA DE REGISTRO                                                                                                   | 1 |
|   | Considerar Un<br>Ocorrência:<br>Classificação:<br>Forma de<br>Lançamento:<br>Data de<br>Inicio:<br>Data de<br>Término: | Inidades Vinculadas à Unidade de Exercício<br>AUSÊNCIA DE REGISTRO<br>SELECIONE<br>AUTORIZAÇÃO DE VIAGEM<br>01/10/2017 | 1 |

Ao efetuar a busca, serão exibidas as solicitações que estão pendentes de homologação.

|                      | Data de<br>Início: 01/10/2017 II<br>Tármino: III<br>Status Pendente de Autorização y<br>Ausência: Exibir em formato de Impressão |                 |                      |                                         |            |
|----------------------|----------------------------------------------------------------------------------------------------|-----------------|----------------------|-----------------------------------------|------------|
|                      | 🔍 : Visualizar Ausência 🛛 🤯 : Alterar/Homo                                                                                       | Buscar Cancelar | over Ausência 🔇: Ca  | ancelar Ausência                        |            |
| Nº Servidor          | Descrição                                                                                                    | Dias Início     | Término Origem       | Status Vínculo<br>Ocorrêr               | de<br>Icia |
| 1 Q NOME DO SERVIDOR | AUSÊNCIA DE REGISTRO                                                                                                    | 1 17/10/20      | 17 17/10/2017 SIGPRH | Pendente<br>I de UFC (SL<br>Autorização | APE) 🔍 🥪 🥑 |
| 2 Q NOME DO SERVIDOR | AUSÊNCIA DE REGISTRO                                                                                                    | 1 03/10/20      | 17 03/10/2017 SIGPRH | Pendente<br>I de UFC (SL<br>Autorização | APE) 🔍 🤯 🥑 |

Para homologar a solicitação, o usuário deverá clicar no ícone 🦻. Ao realizar esse procedimento, será exibida uma tela com as informações da solicitação:

|                       |                     |                             | DADOS              | DA AUSE       | NCIA             |              |                          |             |   |
|-----------------------|---------------------|-----------------------------|--------------------|---------------|------------------|--------------|--------------------------|-------------|---|
| Origem:               | SIGPRH              |                             |                    |               |                  |              |                          |             |   |
| Servidor:             | NOME DO SERVIDOR    | L.                          |                    |               |                  |              |                          |             |   |
| Matricula SIAPE:      | STAPE               |                             |                    |               |                  |              |                          |             |   |
| Cargo:                | CARGO DO SERVIDO    | R                           |                    |               |                  |              |                          |             |   |
| Tipo da Ausência:     | AUSENCIA DE REGI    | STRO                        |                    |               | -                |              |                          |             |   |
|                       | Passe o mouse aqui  | i para maia informações aob | re a ocior         | rência acima  | i                |              |                          |             |   |
| Data de Início: 🔹     | 17/10/2017 🔝        | Data de Término:            | 17/10/             | 2017 💽        |                  |              |                          |             |   |
| Duração (HH:mm): *    | 04:00               |                             |                    |               |                  |              |                          |             |   |
|                       |                     |                             | ~                  | ~             |                  |              |                          |             |   |
| Processo:             |                     | Capacitação:                | Sim                | Nilo          |                  |              | Homologa: •              | Sim 📩       |   |
| Observação            |                     |                             |                    | 0.000         |                  |              | ás.                      | 100 C       |   |
| costi ragao.          |                     |                             |                    |               |                  |              |                          |             |   |
|                       | 0.000               | and lower do encoderence 40 | 4.0                |               | C. setting of    | de entrefer  | and all the dates of the |             | £ |
|                       | Quantidade          | e maxima de caracteres: 40  | 00                 |               | Quantidade       | de caracter  | es agrados: o            |             |   |
| DOCUMENTO LEGAL       | 5                   |                             |                    |               |                  |              |                          |             |   |
| A12/3 3/2007/10/10/10 |                     |                             | Contraction of the |               | 201              | 2011/28      |                          |             |   |
| Anexe aqui os docume  | ntos comprobatorios | do afastamento, tais como:  | atestad            | os, atas, con | vites, folders d | e eventos, e | etc.                     |             |   |
|                       |                     |                             |                    |               |                  |              |                          |             |   |
| Tipo: SELECIO         | NE                  | 2                           |                    |               |                  |              | 0.0200000                |             |   |
| Dota: •               |                     |                             |                    |               |                  |              | Número:                  |             |   |
| Arquivo: Browse       | No file selected.   |                             |                    |               |                  |              |                          |             |   |
|                       |                     |                             |                    |               |                  |              |                          |             |   |
|                       |                     |                             |                    |               |                  |              |                          |             |   |
|                       |                     |                             |                    |               |                  |              |                          |             |   |
| Observações:          |                     |                             |                    |               |                  |              |                          |             |   |
|                       |                     |                             |                    |               |                  |              |                          |             |   |
|                       |                     |                             |                    |               |                  |              |                          |             |   |
|                       | Quantidade máxima d | e caracteres: 4000          |                    | Q             | vantidade de ci  | aracteres de | gitados: 0               |             |   |
|                       |                     |                             | Ane                | kar Docume    | nto              |              |                          |             |   |
|                       |                     |                             |                    |               |                  |              |                          |             |   |
|                       |                     | 🧠 : Visu                    | alizar A           | nexo 🗑        | Remover An       | exo          |                          |             |   |
| DOCUMENTOS ANE        | KADOS               |                             |                    |               |                  |              |                          |             |   |
| Item Tipo             |                     | Arquivo                     |                    |               |                  | Número       | Data                     | Observações |   |
| 1 DEC.ADMINIST        | MARE                | doc113551201710171640       | 16.pdf             |               |                  |              | 17/10/2017               |             | 1 |
|                       |                     |                             |                    |               |                  |              |                          |             | _ |
|                       |                     |                             | Alter              | ar Cance      | kar.             |              |                          |             |   |

Para homologar a solicitação, a chefia deverá preencher a informação "Homologa" (marcado de vermelho na figura acima) e clicar em alterar.

# 5. Homologação da frequência

5.1. Para acessar a funcionalidade o gestor deverá acessar o menu "Chefia de Unidade → Frequência → Ponto Eletrônico → Homologar Frequência Mensal"

| io há notíclas cadastradas. | Capacitação<br>Dados Pessoais/Funcionais<br>Dimensionamento          | •                                         |                                                            | Portal do Servid    |
|-----------------------------|----------------------------------------------------------------------|-------------------------------------------|------------------------------------------------------------|---------------------|
|                             | Escalas de Trabalho<br>Férias                                        |                                           |                                                            | Minhas<br>Mensagens |
|                             | Frequência                                                           | Ponto Eletrônico                          | Justificativas de Frequência                               |                     |
|                             | Hora Extra<br>Homologações                                           | RIAS                                      | Download da Aplicação do Po                                | nto Biométrico      |
| Período [                   | Solicitação de Vagas de Docente<br>Bancas da Minha Unidade           |                                           | Homologar Frequência Mensa<br>Homologar Solicitações de Pe | I                   |
| 13/03/2017 a 24/07/2017 D   | ERIODO LETIVO 2017.1, APOS AJUSTE<br>E CONSOLIDAÇÃO DE NOTAS NO SIGA | DE GREVE. INCLUINDO DAT.<br>A.            | Ocorrências da Unidade                                     | t ano               |
| 16/08/2017 a 23/12/2017 P   | ERÍODO LETIVO 2017.2, APÓS AJUSTE<br>NCLUINDO DATA DE CONSOLIDAÇÃO D | CALENDÁRIO DE GREVE.<br>E NOTAS NO SIGAA. | Relatórios<br>Cadastrar Horários de Traball                | no da Equipe        |

5.2. A página apresenta informações sobre a quantidade de horas trabalhadas, horas homologadas e o saldo mensal de horas de todos os servidores da unidade. O gestor deve verificar os detalhes do ponto do servidor clicando no link "*Visualizar Detalhes do Ponto do Servidor*".

| FC - SIGPRH - Sistema Integrado de Planejament                                     | o, Gestão e Recursos Humanos                                    | T                                  | empo de Sessão: 01:29 SAIR |
|------------------------------------------------------------------------------------|-----------------------------------------------------------------|------------------------------------|----------------------------|
| OME DO SERVIDOR                                                                    | 💗 Módulos                                                       | 付 Caixa Postal                     | 🏷 Abrir Chamado            |
| NIDADE DO SERVIDOR 🗁 🍰                                                             | 📲 Menu Servidor                                                 | 💫 Alterar E-mail ou Senh           | a 🧿 Ajuda                  |
| 🖉 Avaliação   🍃 Metas   🖏 Férias   😹 Chefia de Unidade   🔍                         | Consultas   📝 Capacitação   🧕 Serviços   🔜 Se                   | olicitações   🛃 Plano de Saúde   🛃 | Documentos                 |
| PORTAL DO SERVIDOR > HOMOLOGAR FREQUÊNCIA - J                                      | ULHO DE 2017                                                    |                                    |                            |
| PERÍODO PARA HOMOLOGAÇÃO DA FREQUÊNCIA: 03/07<br>Unidade: UNIDADE A SER HOMOLOGADA | 7/2017 até 31/07/2017                                           |                                    |                            |
|                                                                                    |                                                                 |                                    |                            |
| 🖌: Frequência já homologada                                                        | (): Visualizar Detalhes do                                      | Ponto do Servidor Visi             | alizar detalhe             |
| 🔍 : Visualizar Ausências do Servidor                                               | 👌: Visualizar Férias do Se                                      | rvidor D                           | anto do servi              |
| 🏝: Escala de Trabalho não corresponde ao horário inf                               | ormado *: Não é possível homolog<br>férias) pendente de homolog | jar pois o servidor                |                            |
| MARCAR/DESMARCAR TODOS                                                             |                                                                 |                                    |                            |
| FREQUÊN                                                                            | CIAS ASSOCIADAS AO MÊS DE JULHO DE                              | 2017                               |                            |
| Freq. Matrícula Nome                                                               | Horas Trabalhadas                                               | Horas Homologadas                  | Jaldo Mensal               |
| 00000 SERVIDOR                                                                     | 08:00                                                           | 08:00                              | -152:00                    |
| MARCAR/DESMARCAR TODOS                                                             | Botão para homolo                                               | ogar                               |                            |
| OBSERVAÇÕES SOBRE A HOMOLOGAÇÃO                                                    | as frequências selecie                                          | onadas                             |                            |
|                                                                                    |                                                                 |                                    |                            |
|                                                                                    |                                                                 |                                    |                            |
|                                                                                    |                                                                 |                                    |                            |

5.3. Na página de Detalhes do Ponto do Servidor o gestor pode visualizar as informações do ponto diário do servidor. Algumas das informações mostradas são o total de horas registradas e o total de horas excedentes.

| JFC - SIG                                                       | PRH - Sistema                                                                                                    | Integra                                                                        | do de Pla                                                                        | anejame                                                | ento, Gest                                                      | tão e Rec                                       | ursos Hum                                         | anos                                     |                                                     |                         | Tempo de Sessão: 01:27 | SAIR           |
|-----------------------------------------------------------------|----------------------------------------------------------------------------------------------------|--------------------------------------------------------------------------------|----------------------------------------------------------------------------------|--------------------------------------------------------|-----------------------------------------------------------------|-------------------------------------------------|---------------------------------------------------|------------------------------------------|-----------------------------------------------------|-------------------------|------------------------|----------------|
| NOME DO SEI                                                     | RVIDOR                                                                                                    |                                                                                |                                                                                  |                                                        |                                                                 |                                                 |                                                   | Módulos                                  |                                                     | 付 Caixa Postal          | 🍗 Abrir Chamado        | 0              |
| NIDADE DO SE                                                    | ERVIDOR 🗁 🍰                                                                                                    |                                                                                |                                                                                  |                                                        |                                                                 |                                                 |                                                   | 省 Menu Ser                               | rvidor                                              | 裑 Alterar E-mail ou Ser | nha 👩 Ajuda            |                |
| Avaliação<br>Portal D<br>PONTO DIA<br>• Será<br>• Por r<br>almo | Wetas   3 Fé<br>o Servidor > H<br>ÁRIO DO SERVIDO<br>permitido autorizar a<br>não haver intervalo e<br>iço.<br>• Horário mínimo de<br>+ Horário máximo de | rias  <br>OMOLO<br>R: NOMI<br>as horas<br>htre os h<br>e saída: 1<br>e retorno | Chefia d<br>GAR FRE<br>E DO SER<br>excedente<br>norários de<br>11:00<br>p: 14:00 | e Unidad<br>EQUÊNC<br>RVIDOR<br>es do ser<br>o dia que | le   Q Coi<br>IA - OUT<br>(SIAPE)<br>vidor, estas<br>respeite a | nsultas  <br>UBRO DE<br>s horas ex<br>configura | Capacitad<br>2017<br>cedentes ser<br>ção de horár | ção   🗟 Si<br>ão contabili<br>o de almoç | erviços   🔜 S<br>zadas para o si<br>o, alguns ponti | olicitações             | Saúde   / Document     | tos<br>ário de |
|                                                                 | • Intervalo máximo                                                                                                    | : 3:00                                                                         |                                                                                  | 1: Es<br>7: In                                         | scala de T<br>Iformaçõe<br>4: Vis                               | rabalho r<br>es relacio<br>sualizar d           | não corresp<br>nadas ao h<br>letalhes de          | onde ao h<br>orário de r<br>horário re   | orário inform<br>registro do po<br>gistrado         | nado<br>onto            |                        |                |
|                                                                 |                                                                                                    | DAA: De<br>HA: Hor                                                             | esconto A<br>as Autor                                                            | Automát<br>Izadas                                      | lico de Aln                                                     | noço                                            | HR: Horas<br>HH: Horas                            | Registrad<br>Homolog                     | las HE: H<br>adas                                   | loras Excedentes        |                        |                |
|                                                                 |                                                                                                    |                                                                                | F                                                                                | PONTO                                                  | DIÁRIO                                                          | ASSOCI/                                         | DO AO MÊ                                          | S DE OU                                  | TUBRO DE 2                                          | 017                     |                        |                |
| Data                                                            | Horários                                                                                                    |                                                                                |                                                                                  | - F                                                    | loras Trat                                                      | alhadas                                         |                                                   |                                          | Justificativa                                       |                         | Ocorrência             | Escala         |
| 01/10/2017                                                      |                                                                                                    | DAA                                                                            | нк                                                                               | HE                                                     | HA<br>                                                          | 00:00                                           | Credito                                           | Debito                                   |                                                     |                         | Domingo                |                |
| 02/10/2017                                                      | 08:14 - 11:04<br>15:16 - 17:04                                                                                                    |                                                                                | 04:38                                                                            |                                                        |                                                                 | 04:38                                           |                                                   | -03:22                                   |                                                     |                         | ,                      |                |
| 03/10/2017                                                      | 11:08 - 11:56<br>13:04 - 18:08                                                                                                    |                                                                                | 05:52                                                                            |                                                        |                                                                 | 05:52                                           |                                                   | -03:30                                   |                                                     |                         |                        |                |
| 0 <mark>4/10/201</mark> 7                                       | 06:37 - 11:57<br>12:57 - 13:44                                                                                                    |                                                                                | 06:07                                                                            |                                                        |                                                                 | 06:07                                           |                                                   | -05:23                                   |                                                     |                         |                        |                |
| 05/10/2017                                                      | 08:12 - 11:03<br>12:04 - 17:13                                                                                                    |                                                                                | 08:00                                                                            |                                                        |                                                                 | 08:00                                           |                                                   | -05:23                                   |                                                     |                         |                        |                |

08:17

\_\_\_\_

06/10/2017 08:02 - 11:07 12:19 - 17:31

08:17 00:17 00:17

5.4. O gestor pode analisar se autoriza ou não as horas excedentes realizadas pelo servidor. Como pode ser observado na figura abaixo, nos dias em que o servidor fez horas excedentes aparecerá para a chefia poder editar a quantidade de horas. Caso não concorde, deverá alterar o campo indicando o valor 00:00, anulando o crédito do tempo adicional trabalhado.

-05:06

| 13/10/2017 | 08:00 - 12:09<br>13:40 - 18:21 | <br>08:50 | 00:50 | 00:50 | 08:50 | 00:50 |         | 1000  |
|------------|--------------------------------|-----------|-------|-------|-------|-------|---------|-------|
| 14/10/2017 |                                | <br>      |       |       | 00:00 | 00:50 | Sábado  |       |
| 15/10/2017 |                                | <br>      |       | 2.22  | 00:00 | 00:50 | Dominge | ,     |
| 16/10/2017 | 07:57 - 12:02<br>13:02 - 16:57 | <br>08:00 |       |       | 08:00 | 00:50 |         |       |
| 17/10/2017 | 08:47 - 12:09<br>13:11 - 17:28 | <br>07:39 |       | 375   | 07:39 | 00:29 | ,       |       |
| 18/10/2017 | 07:59 - 12:35<br>13:35 - 16:59 | <br>08:00 |       |       | 08:00 | 00:29 |         |       |
| 19/10/2017 | 07:51 - 12:00<br>13:00 - 17:48 | <br>08:57 | 00:57 | 00:10 | 08:10 | 00:39 |         |       |
| 20/10/2017 | 07:42 - 11:58<br>14:04 - 17:26 | <br>07:38 |       |       | 07:38 | 00:17 |         |       |
| 21/10/2017 |                                | <br>      |       | 222   | 00:00 | 00:17 | Sábado  | 1.1.1 |
| 22/10/2017 |                                | <br>      |       |       | 00:00 | 00:17 | Dominge | )     |

5.5. Ao clicar no botão "*Autorizar Horas Excedentes*", o sistema irá salvar as informações de horas excedentes validadas pelo gestor e contabilizará as horas do servidor e atualizar a informação de saldo de horas.

| 28/07/2017 |     | <br>     |        |           | 00:00           | -143:59               |   |         |  |
|------------|-----|----------|--------|-----------|-----------------|-----------------------|---|---------|--|
| 29/07/2017 | 422 | <br>1000 | 1      | 1000      | 00:00           | -143:59               |   | Sábado  |  |
| 30/07/2017 |     | <br>     |        |           | 00:00           | -143:59               |   | Domingo |  |
| 31/07/2017 |     | <br>     | 1000   |           | 00:00           | -151:59               |   |         |  |
|            |     |          |        |           | Autorizar Hora  | s Excedentes Cancelar | 1 |         |  |
|            |     |          |        |           |                 |                       | - |         |  |
|            |     |          |        |           |                 |                       |   |         |  |
|            |     |          |        | R         | ESUMO DAS H     | IORAS APURADAS NO MÉS | s |         |  |
|            |     |          |        | Carg      | a Horária do    | Mês: 160:00           |   |         |  |
|            |     |          | Tot    | al de He  | oras Trabalha   | adas: 08:01           |   |         |  |
|            |     |          | Tota   | l de Hoi  | as Homologa     | adas: 08:01           |   |         |  |
|            |     |          | Tot    | al de Ho  | ras lustitifica | adas: 00.00           |   |         |  |
|            |     | óhito da | Môc A  | atorior I | Não Compone     | ade: 00:00            |   |         |  |
|            |     | ebito do | PICS A | iterior   | vao compens     | <b>Saud.</b> 00:00    |   |         |  |
|            |     |          |        |           | Crédito em Ho   | oras: -151:59         |   |         |  |

5.6. O gestor pode adicionar observações a homologação usando o campo "Observações sobre a homologação". Para homologar o ponto dos servidores o gestor deve selecionar o checkbox ao lado da matrícula de cada servidor clicar no botão Homologar.

| UFC - SIGPRH - Sistema Integrado de Planejamento, Gestão                                    | e Recursos Humanos                                       | T                                     | empo de Sessão: 01:29 | SAIR |
|---------------------------------------------------------------------------------------------|----------------------------------------------------------|---------------------------------------|-----------------------|------|
| NOME DO SERVIDOR                                                                            | 🞯 Módulos                                                | 🕼 Caixa Postal                        | 🏷 Abrir Chamado       |      |
| UNIDADE DO SERVIDOR 🗁 💩                                                                     | 📲 Menu Servidor                                          | 🙌 Alterar E-mail ou Senha             | a 🧿 Ajuda             |      |
| 🖉 Avaliação   🍃 Metas   🏷 Férias   🔀 Chefia de Unidade   🔾 Consultas                        | 📝 Capacitação   🧕 Serviços   📑 Se                        | olicitações   🐠 Plano de Saúde   🔮    | Documentos            |      |
| Portal do Servidor > Homologar Frequência - Julho de                                        | 2017                                                     |                                       |                       |      |
| PERÍODO PARA HOMOLOGAÇÃO DA FREQUÊNCIA: 03/07/2017 até<br>Unidade: UNIDADE A SER HOMOLOGADA | 31/07/2017                                               |                                       |                       |      |
| A listagem abaixo contém todos os servidores da unidade.                                    |                                                          |                                       |                       |      |
| √: Frequência já homologada                                                                 | 🚇: Visualizar Detalhes do                                | Ponto do Servidor                     |                       |      |
| 🔍 : Visualizar Ausências do Servidor                                                        | 👌: Visualizar Férias do Se                               | rvidor                                |                       |      |
| 🏝: Escala de Trabalho não corresponde ao horário informado                                  | X: Não é possível homolog<br>férias) pendente de homolog | ar pois o servidor possui oc<br>ação. | orrência (ausênci     | a ou |
| MARCAR/DESMARCAR TODOS                                                                      |                                                          |                                       |                       |      |
| FREQUÊNCIAS ASS                                                                             | OCIADAS AO MÊS DE JULHO DE                               | 2017                                  |                       |      |
| Freq. Matrícula Nome                                                                        | Horas Trabalhadas                                        | Horas Homologadas                     | Saldo Mensal          |      |
| 00000 SERVIDOR                                                                              | 08:00                                                    | 08:00                                 | -152:00               |      |
| MARCAR/DESMARCAR TODOS                                                                      |                                                          |                                       |                       |      |
| OBSERVAÇÕES SOBRE A HOMOLOGAÇÃO                                                             |                                                          |                                       |                       |      |
|                                                                                             |                                                          |                                       |                       |      |
|                                                                                             |                                                          |                                       |                       |      |
|                                                                                             | Homologar Cancelar                                       |                                       |                       |      |

#### 6. Relatórios

Para acessar os relatórios o gestor deve acessar o menu "Chefia de Unidade  $\rightarrow$  Frequência  $\rightarrow$  Ponto Eletrônico  $\rightarrow$  Relatórios  $\rightarrow$ ".

| dastradas | Aposentadoria  Capacitação  Dados Pessoais/Funcionais Dimensionamento  Escalas de Trabalho Férias                              |                                             |                                                                                                    | Portal do Minhas<br>Mensagens  | Servidor                                              |                                             |
|-----------|----------------------------------------------------------------------------------------------------|---------------------------------------------|----------------------------------------------------------------------------------------------------|--------------------------------|-------------------------------------------------------|---------------------------------------------|
| D         | Frequência  Hora Extra Homologações Solicitação de Vagas de Docente Bancas da Minha Unidade RIDOD LETIVO 2017.1 APOS AJUSTE DI | Ponto Eletrônico  FÉRIAS GREVE, INCLUINDO D | Justificativas de Frequência<br>Autorizar Horas Excedentes<br>Download da Aplicação do Pont<br>Homologar Frequência Mensal<br>Homologar Solicitações de Perí<br>Ocorrônica da Unidado | o Biométrico<br>odo de Recesso |                                                       |                                             |
| /2017 D   | E CONSOLIDAÇÃO DE NOTAS NO SIGAA.                                                                                              | CONCILITION DI                              | Ocorrencias da Unidade                                                                                                    | •                              | Blass                                                 | de Como en esta de Deservo                  |
| /2017 PE  | RÍODO LETIVO 2017.2, APÓS AJUSTE C                                                                                             | ALENDÁRIO DE GREVE.                         | Cadastrar Horários do Trabalho                                                                                                    | da Equipo                      | Demonstrativo<br>Espolho do Pont                      | de Compensação de Recesso                   |
| AI N      | ICLUINDO DAIA DE CONSOLIDAÇÃO DE 1                                                                                             | NUTAS NO SIGAA.                             |                                                                                                    | Ponto<br>Celetrônico           | Homologação de<br>Relatório de Per<br>Saldo/Débito de | e Frequência<br>Idências de Pontos<br>Horas |

O menu contém os relatórios:

- **Demonstrativo de Compensação de Recesso:** o gestor poderá visualizar a compensação de horas dos servidores que aderiram aos recessos.
- Espelho de Ponto: o gestor poderá visualizar detalhadamente as informações sobre o registro do ponto diário de um servidor conforme um período de referência estabelecido.
- Homologação de Frequência: o gestor poderá verificar as frequências homologadas dos servidores em um determinado mês e ano.
- Relatório de Pendências de Ponto: permite ao gestor emitir um relatório com uma listagem dos servidores que estão com algum tipo de pendência em seus pontos, em determinado período de tempo.
- Saldo/Débito de Horas: permite ao gestor emitir um relatório contendo os saldos de horas dos servidores acumulados dentro de um período determinado.
- Saldo de Horas por Período: permite ao gestor verificar o saldo de horas de um servidor referente a um determinado período

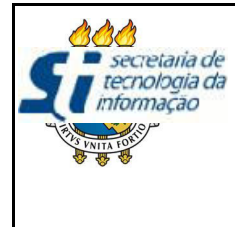

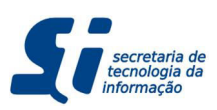

# FUNCIONALIDADE GERAÇÃO DE RELATÓRIO DE FALTAS NÃO COMPENSADAS

O sistema eletrônico de frequência possibilitou a implantação do controle do cumprimento das jornadas de trabalho de cada servidor.

A resolução do CONSUNI especificou que:

- Art. 10. Parágrafo único. A não compensação do horário até o último dia do mês subsequente ocasionará a perda da remuneração, proporcional ao período da ausência.
- Art. 12. As faltas não justificadas deverão ser encaminhadas à PROGEP pela chefia imediata via memorando até o 5º (quinto) dia útil do mês subsequente\_.

Para o registro desses lançamentos e para a geração do relatório de faltas não compensadas foi desenvolvida uma funcionalidade para as chefias, sendo disponibilizada no caminho SIGRH > Portal do Servidor > Chefia de Unidade > Frequência > Ponto Eletrônico > Gerenciar relatório de faltas não compensadas.

Nessa funcionalidade, todos os servidores da unidade com algum débito de hora não compensado no período de referência serão listados. A chefia poderá realizar a busca de acordo com os filtros disponibilizados na funcionalidade, conforme pode ser visto na figura abaixo.

| OME DA CHEFIA                               | (Deslogar)                                                                                                    | 🧐 Módulos                                                              | 付 Caixa Postal                | 🍗 Abrir Chamado       |        |
|---------------------------------------------|----------------------------------------------------------------------------------------------------|------------------------------------------------------------------------|-------------------------------|-----------------------|--------|
| OME DA UNIDADE (                            | (11.00.01.00.00) 🖆 😂                                                                                                    | Carley Menu Servidor                                                   | 🖓 Alterar E-mail ou Senha     | 😧 Ajuda               |        |
| 🍃 Avaliação   🍃                             | Metas   🍪 Férias   🔀 Chefia de Unidade   🔍 Consultas                                                                                                    | 🖁 Capacitação   🧕 Serviç                                               | os   🗟 Solicitações   👲 Plano | de Saúde   📥 Docu     | umento |
| PORTAL DO SER                               | RVIDOR > GERENCIAR RELATÓRIO DE FALTAS NÃO COM                                                                                                    | ENSADAS                                                                |                               |                       |        |
|                                             |                                                                                                    |                                                                        |                               |                       |        |
|                                             |                                                                                                    |                                                                        |                               |                       |        |
| No espelho de por                           | nto podem ser visualizados todos os horários de ponto do perí                                                                                                    | do selecionado.                                                        |                               |                       |        |
| No espelho de po<br>Atenção: Não ser        | nto podem ser visualizados todos os horários de ponto do perí<br>á possível visualizar as informações referentes ao banco de h                                                                                                    | do selecionado.<br>ras do servidor para perío                          | dos pendentes de homologação  | pela chefia imediata. | 20     |
| No espelho de por<br>Atenção: Não ser       | nto podem ser visualizados todos os horários de ponto do perí<br>á possível visualizar as informações referentes ao banco de h                                                                                                    | do selecionado.<br>ras do servidor para perío                          | dos pendentes de homologação  | pela chefia imediata. |        |
| No espelho de po<br>Atenção: Não ser        | nto podem ser visualizados todos os horários de ponto do perí<br>á possível visualizar as informações referentes ao banco de h<br>DADOS PA                                                                                                    | do selecionado.<br>ras do servidor para perío<br>RA CONSULTA           | dos pendentes de homologação  | pela chefia imediata. |        |
| No espelho de po<br><b>Atenção:</b> Não ser | nto podem ser visualizados todos os horários de ponto do perí<br>rá possível visualizar as informações referentes ao banco de h<br>DADOS PA<br>Período de Referência: * Agosto                                                                                                    | do selecionado.<br>ras do servidor para perío<br>RA CONSULTA<br>7 2019 | dos pendentes de homologação  | pela chefia imediata. | r.     |
| No espelho de po<br>Atenção: Não ser        | nto podem ser visualizados todos os horários de ponto do perí<br>á possível visualizar as informações referentes ao banco de h<br>DADOS PA<br>Período de Referência: * Agosto                                                                                                    | do selecionado.<br>ras do servidor para perío<br>RA CONSULTA<br>7 2019 | dos pendentes de homologação  | pela chefia imediata. |        |
| No espelho de po<br>Atenção: Não ser        | nto podem ser visualizados todos os horários de ponto do peri<br>rá possível visualizar as informações referentes ao banco de h<br>DADOS PA<br>Período de Referência: * Agosto<br>Servidor:                                                                                                 | do selecionado.<br>ras do servidor para perío<br>RA CONSULTA<br>7 2019 | dos pendentes de homologação  | pela chefia imediata. |        |
| No espelho de po<br>Atenção: Não ser        | nto podem ser visualizados todos os horários de ponto do peri-<br>á possível visualizar as informações referentes ao banco de h-<br>DADOS PA<br>Periodo de Referência: * Agosto<br>Servidor:<br>Unidade de Registro de Ponto:SELECIONE                                                      | do selecionado.<br>ras do servidor para perío<br>RA CONSULTA<br>7 2019 | dos pendentes de homologação  | pela chefia imediata. |        |
| No espelho de po<br>Atenção: Não ser        | nto podem ser visualizados todos os horários de ponto do perí-<br>á possível visualizar as informações referentes ao banco de h<br>Período de Referência: * Agosto<br>Servidor:<br>Unidade de Registro de Ponto:SELECIONE                                                                   | do selecionado.<br>ras do servidor para perío<br>RA CONSULTA<br>7 2019 | dos pendentes de homologação  | pela chefia imediata. | Ð      |
| No espelho de po<br>Atenção: Não ser        | nto podem ser visualizados todos os horários de ponto do perí<br>á possível visualizar as informações referentes ao banco de h<br>DADOS PA<br>Período de Referência: * Agosto -<br>Servidor:<br>Unidade de Registro de Ponto:SELECIONE<br>Considerar Unidades Vinculadas à Unidade de Exerc | do selecionado.<br>ras do servidor para perío<br>RA CONSULTA<br>( 2019 | dos pendentes de homologação  | pela chefia imediata. |        |

Uma consideração importante na escolha do campo `Período de Referência\_ é que somente será possível gerar o relatório do período escolhido no 2º mês subsequente ao escolhido (devido ao prazo que o servidor possui para realizar a compensação do débito de horas), após a chefia ter realizado a **homologação de frequência dos meses envolvidos**. Por exemplo, o relatório de horas não compensadas de junho/2019 somente poderá ser gerado em agosto/2019, após a homologação do mês de julho/2019.

Definidos os filtros a serem utilizados, o resultado da busca retornará todos os servidores com débito conforme mostrado na figura abaixo:

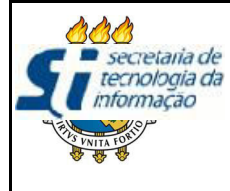

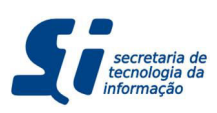

# FUNCIONALIDADE GERAÇÃO DE RELATÓRIO DE FALTAS NÃO COMPENSADAS

PORTAL DO SERVIDOR > GERENCIAR RELATÓRIO DE FALTAS NÃO COMPENSADAS

POPTAL DO SERVIDOR > ESPECIEICAR FALTAS - MATO/2019

No espelho de ponto podem ser visualizados todos os horários de ponto do período selecionado. Atenção: Não será possível visualizar as informações referentes ao banco de horas do servidor para períodos pendentes de homologação pela chefia imediata.

|                                                   |                                                         |                                 | DADOS PARA CONSULTA                        |                |          |
|---------------------------------------------------|---------------------------------------------------------|---------------------------------|--------------------------------------------|----------------|----------|
|                                                   |                                                         | Período de Referência: 🖈        | Maio • / 2019                              |                |          |
|                                                   |                                                         | Servidor:                       |                                            |                |          |
|                                                   |                                                         | 🕙 Unidade de Registro de Ponto: | UNIDADE DO SERVIDOR                        | -              |          |
|                                                   |                                                         | 🛛 Considerar Unidades Vinculada | as à Unidade de Exercício                  |                |          |
|                                                   |                                                         |                                 | Buscar Cancelar                            |                |          |
|                                                   |                                                         | -                               |                                            |                |          |
| ©: Selecionar Servidor.<br>✓: Cadastrada/Enviada. |                                                         | 📥: Impri<br>@: Inativ           | mir Relatório<br><sup>v</sup> ar Relatório |                |          |
|                                                   | *: Informações não cadastradas                          |                                 |                                            |                |          |
|                                                   | Servidores Encontrados para Maio de 2019 (10 Registros) |                                 |                                            |                |          |
| Situação                                          | Siape                                                   | Nome                            | Unidade de Registro de Ponto               | Débito Não Con | npensado |
| ×                                                 | 0000000                                                 | 1 SERVIDOR 1                    | UNIDADE DO SERVIDOR                        | -00:46         | 3        |
| ×                                                 | 0000000                                                 | 2 SERVIDOR 2                    | UNIDADE DO SERVIDOR                        | -35:47         | Sector 1 |
|                                                   |                                                         |                                 |                                            |                |          |

Ao clicar no ícone ), a chefia será redirecionada para uma nova tela onde deverá ser especificado em qual dia será lançada o débito de horas não compensado. No exemplo abaixo, o servidor possui uma jornada diária de 06:00 e está com um débito de 35:47 (marcado na figura com a cor vermelha).

A tela mostrará todos os dias em que o servidor não cumpriu a jornada de trabalho completa, onde a chefia deverá especificar em qual dia o débito de horas será lançado (onde o valor máximo a ser preenchido em cada linha é o valor da coluna `Débito de horas do dia\_).

|            | Ponto Diário as               | SSOCIADO AO MÊS DE MAIO/2019                         |                          |
|------------|-------------------------------|------------------------------------------------------|--------------------------|
| Data       | Tot<br>Débito de horas do dia | al de Débitos: -35:47<br>Tipo de Ocorrência de Falta | Tempo da ausência lancad |
| 03/05/2019 | -06:00                        | SELECIONE                                            |                          |
| 06/05/2019 | -06:00                        | SELECIONE                                            |                          |
| 07/05/2019 | -00:15                        | SELECIONE                                            |                          |
| 08/05/2019 | -01:11                        | SELECIONE                                            |                          |
| 09/05/2019 | -06:00                        | SELECIONE                                            |                          |
| 10/05/2019 | -00:25                        | SELECIONE                                            |                          |
| 13/05/2019 | -00:42                        | SELECIONE                                            |                          |
| 14/05/2019 | -00:52                        | SELECIONE                                            |                          |
| 15/05/2019 | -06:00                        | SELECIONE                                            |                          |
| 16/05/2019 | -00:34                        | SELECIONE                                            |                          |
| 17/05/2019 | -06:00                        | SELECIONE                                            |                          |
| 24/05/2019 | -06:00                        | SELECIONE                                            |                          |
| 28/05/2019 | -00:25                        | SELECIONE                                            |                          |
| 29/05/2019 | -00:31                        | SELECIONE                                            |                          |
| 31/05/2019 | -00:03                        | SELECIONE                                            |                          |

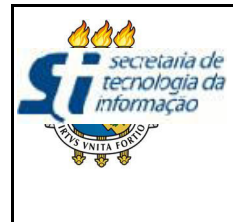

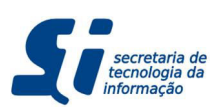

## FUNCIONALIDADE GERAÇÃO DE RELATÓRIO DE FALTAS NÃO COMPENSADAS

Escolhido o dia, a chefia deverá informar qual o tipo de ocorrência, que podem ser:

- ATRASOS OU SAÍDAS ANTECIPADAS\_: deve ser utilizada quando o servidor não cumpriu parte da jornada diária, onde a chefia especificará a quantidade de tempo que deverá ser lançado;
- FALTA\_: utilizada quando o servidor não compareceu ao local de trabalho, sendo lançada a quantidade de horas referente a jornada diária do servidor (dessa forma, o sistema computará automaticamente a quantidade de horas da jornada, deixando o campo Tempo da ausência lançado\_bloqueado).

Ao preencher um registro da tabela, o valor do débito é automaticamente atualizado. O sistema somente permitirá o envio das informações caso o campo 'Total de Débitos\_fique com valor 0 (ou seja, todos os débitos foram lançados). Ao fim do processo de cadastro, a tela deverá ficar de forma similar com a ilustrada abaixo, devendo a chefia clicar no botão 'Salvar\_para o envio das informações.

| PORTAL DO SERVIDOR > I | ESPECIFICAR FALTAS - MAIO/2019 |                                             |                           |
|------------------------|--------------------------------|---------------------------------------------|---------------------------|
|                        | DOSSÍVETS DENDÊNCIAS DO SERVID |                                             | incipe de convider        |
| PONTO(S) DIARIO(S) COM | POSSIVEIS PENDENCIAS DO SERVID | OR: NOME DO SERVIDOR Especificação das ause |                           |
|                        | Ponto Diário as                | SSOCIADO AO MÊS DE MAIO/2019                |                           |
|                        | Tot                            | al de Débitos: 00:00                        |                           |
| Data                   | Débito de horas do dia         | Tipo de Ocorrência de Falta                 | Tempo da ausência lançado |
| 03/05/2019             | -06:00                         | ATRASOS OU SAÍDAS ANTECIPADAS               | 05:47                     |
| 06/05/2019             | -06:00                         | FALTA                                       | 06:00                     |
| 07/05/2019             | -00:15                         | SELECIONE                                   |                           |
| 08/05/2019             | -01:11                         | SELECIONE                                   |                           |
| 09/05/2019             | -06:00                         | FALTA                                       | 06:00                     |
| 10/05/2019             | -00:25                         | SELECIONE                                   |                           |
| 13/05/2019             | -00:42                         | SELECIONE                                   |                           |
| 14/05/2019             | -00:52                         | SELECIONE                                   |                           |
| 15/05/2019             | -06:00                         | FALTA                                       | 06:00                     |
| 16/05/2019             | -00:34                         | SELECIONE                                   |                           |
| 17/05/2019             | -06:00                         | FALTA                                       | 06:00                     |
| 24/05/2019             | -06:00                         | FALTA                                       | 06:00                     |
| 28/05/2019             | -00:25                         | SELECIONE                                   |                           |
| 29/05/2019             | -00:31                         | SELECIONE                                   |                           |
| 31/05/2019             | -00:03                         | SELECIONE                                   |                           |
|                        |                                | Salvar Cancelar                             |                           |

Após salvar essas informações, o sistema voltará para a tela de busca, onde a chefia poderá imprimir o relatório que deverá ser anexado ao processo a ser enviado para a PROGEP, clicando no ícone 🖨.

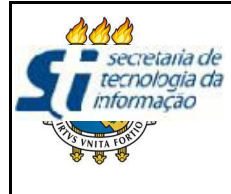

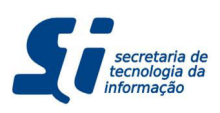

# FUNCIONALIDADE GERAÇÃO DE RELATÓRIO DE FALTAS NÃO COMPENSADAS

PORTAL DO SERVIDOR > GERENCIAR RELATÓRIO DE FALTAS NÃO COMPENSADAS

No espelho de ponto podem ser visualizados todos os horários de ponto do período selecionado. Atenção: Não será possível visualizar as informações referentes ao banco de horas do servidor para períodos pendentes de homologação pela chefia imediata.

|          |         |                                                                             | DADOS PARA CONSULTA                         |                   |            |   |   |
|----------|---------|-----------------------------------------------------------------------------|---------------------------------------------|-------------------|------------|---|---|
|          |         | Período de Referência: \star                                                | 1aio / 2019                                 |                   |            |   |   |
|          |         | Servidor:                                                                   |                                             |                   |            |   |   |
|          |         | 🛛 Unidade de Registro de Ponto: 🗌                                           | JNIDADE DO SERVIDOR                         | -                 |            |   |   |
|          |         | Considerar Unidades Vinculadas à Unidade de Exercício                       |                                             |                   |            |   |   |
|          |         |                                                                             | Buscar Cancelar                             |                   |            |   |   |
|          |         |                                                                             |                                             |                   |            |   |   |
|          |         | Selecionar Servidor.                                                        | ii: Imprim                                  | ir Relatorio      |            |   |   |
|          |         | <ul> <li>Cadastrada/Enviada.</li> <li>Informações não cadastrada</li> </ul> | 🧐: Inativa                                  | r Relatório       |            |   |   |
|          |         | . Inormações não cadastrado                                                 |                                             |                   |            |   |   |
|          |         | SERVIDORES                                                                  | ENCONTRADOS PARA MAIO DE 2019 (5 REGISTROS) |                   |            |   |   |
| Situação | Siape   | Nome                                                                        | Unidade de Registro de Ponto                | Débito Não Comper | nsado      |   |   |
| ×        | 0000001 | SERVIDOR 1                                                                  | UNIDADE DO SERVIDOR                         | -06:07            | $\bigcirc$ | 9 | ۲ |
| ×        | 0000002 | SERVIDOR 2                                                                  | UNIDADE DO SERVIDOR                         | -35:47            | 0          | 0 |   |
| ×        | 0000003 | SERVIDOR 3                                                                  | UNIDADE DO SERVIDOR                         | -00:06            | 0          | 0 |   |

O relatório terá o formato similar ao mostrado na figura abaixo:

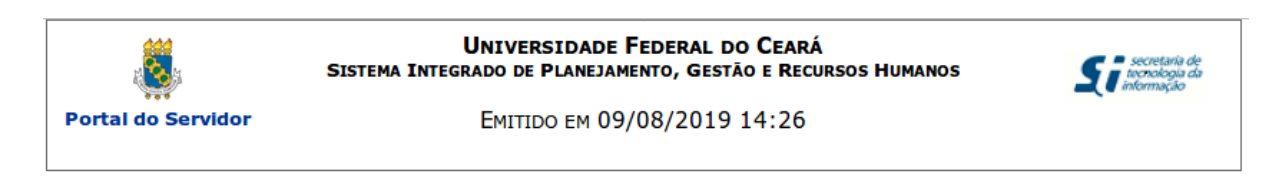

#### RELATÓRIO DETALHADO DE FALTAS NÃO COMPENSADAS

Servidor:NOME DO SERVIDOR (000001)Unidade de Exercício:UNIDADE DO SERVIDORUnidade de Lotação:UNIDADE DO SERVIDOR

| Dia                | Horas Não Compensadas | Motivo                        |
|--------------------|-----------------------|-------------------------------|
| 03 de Maio de 2019 | 05:47                 | ATRASOS OU SAÍDAS ANTECIPADAS |
| 06 de Maio de 2019 | 06:00                 | FALTA                         |
| 09 de Maio de 2019 | 06:00                 | FALTA                         |
| 15 de Maio de 2019 | 06:00                 | FALTA                         |
| 17 de Maio de 2019 | 06:00                 | FALTA                         |
| 24 de Maio de 2019 | 06:00                 | FALTA                         |

Informações cadastradas NOME DO SERVIDOR RESPONSÁVEL PELO PREENCHIMENTO DAS INFORMAÇÕES (SIAPE)

Voltar SIGPRH | Secretaria de Tecnologia da Informação - (85) 3366-9999 | Copyright © Imprimir